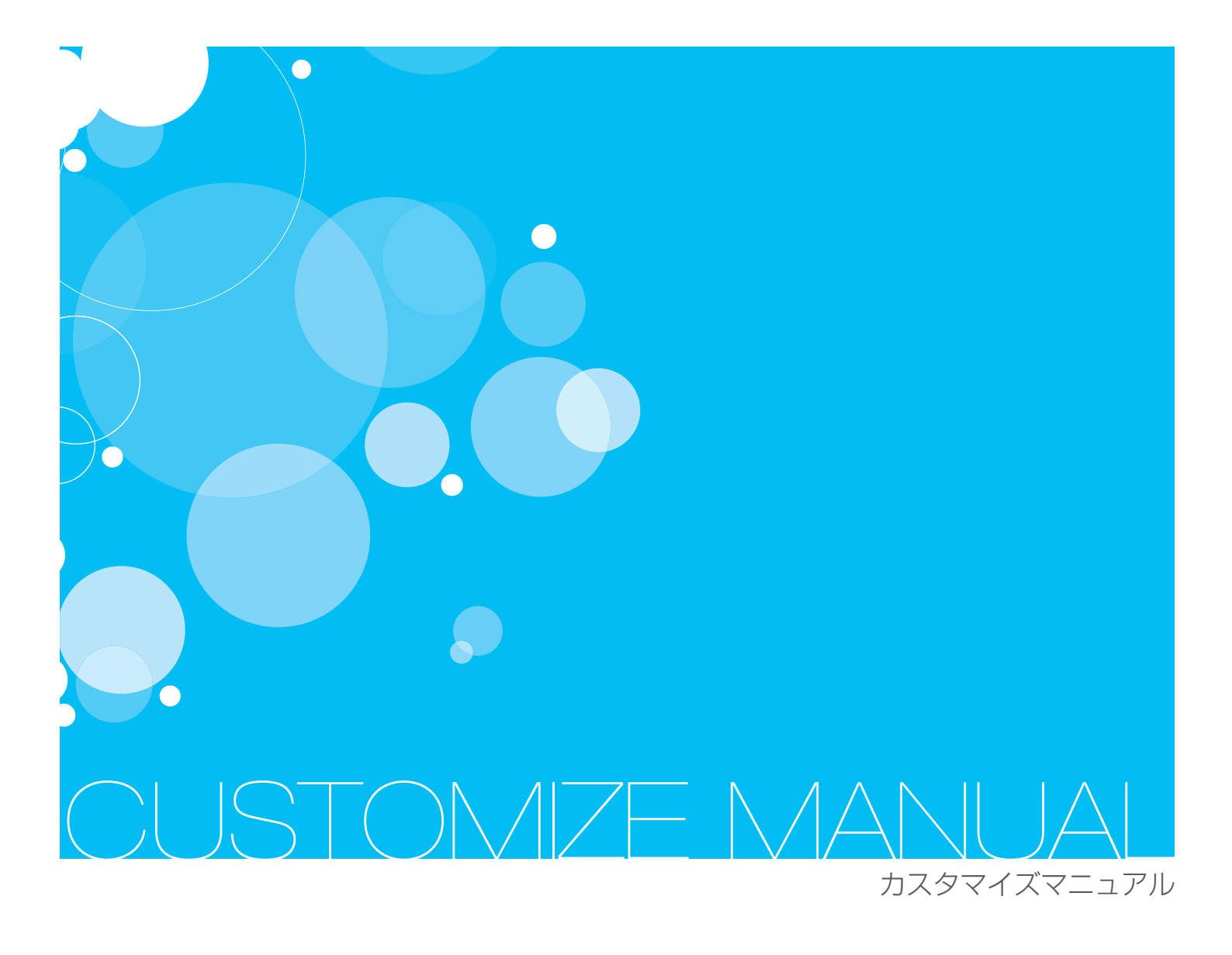

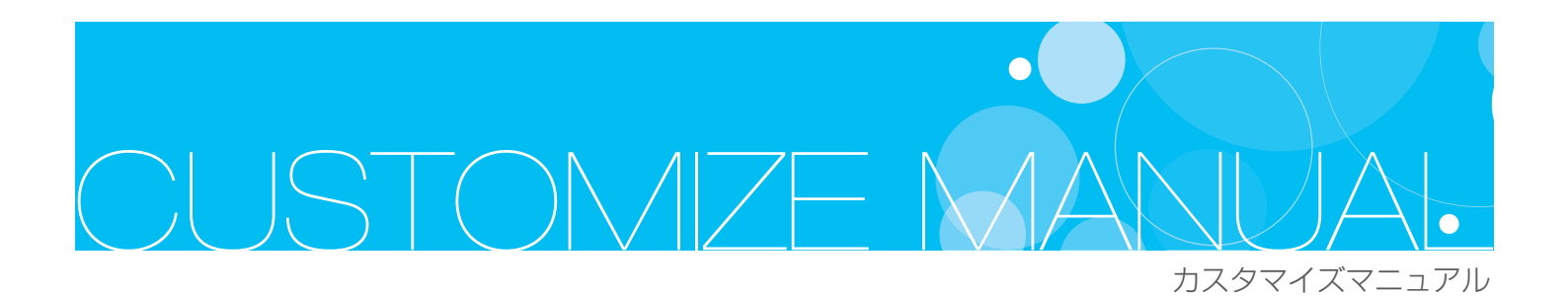

概 要

- 01 オリジナルテンプレート制作のおおまかな流れ
- 02 オリジナルテンプレートを追加する
- 03 オリジナルテンプレートのメニュー説明
- 04 オリジナルテンプレートを編集する
- 05 CSS 編集時の注意事項
- 06 トップページ単独の CSS 設定方法

### サイズの変更

- 01 ホームページ全体の横幅を変更する
- 02 トップイメージのサイズを変更する
- 03 コンテンツの横幅を変更する
- 04 新着記事の横幅を変更する

色の変更

- 01 背景色を変更する
- 02 メインメニューの背景色を変更する
- 03 新着記事と新着写真のタイトルバーの色を変更する
- 04 リンク文字色を変更する
- 05 タイトル文字色を変更する
- 06 サイドメニューのタイトル背景色を変更する

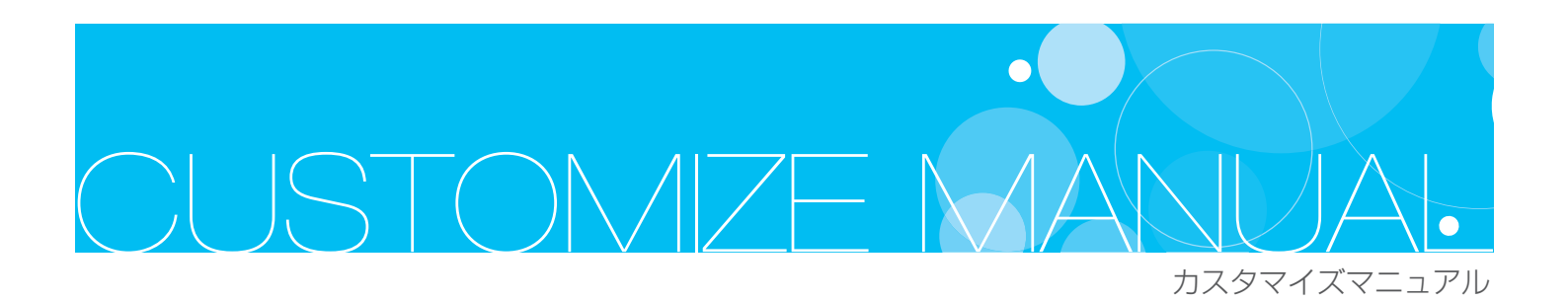

### 画像の変更

- 01 下層ページのページ名の背景画像を変更する
- 02 ロゴ画像の編集
- 03 QRコード画像の編集
- 04 オリジナルバナー画像の編集
- 05 トップイメージにFlashを配置する

### 独自タグとその他編集

- 01 独自タグについて
- 02 独自タグリファレンス パターン 1
  - ・メインメニューの最大数を変える
    - ・サブメニューの最大数を変える
    - ・トップページフォトの横並び最大枚数を変える
- 03 独自タグリファレンス パターン2

## CUSTOMIZE MANUA

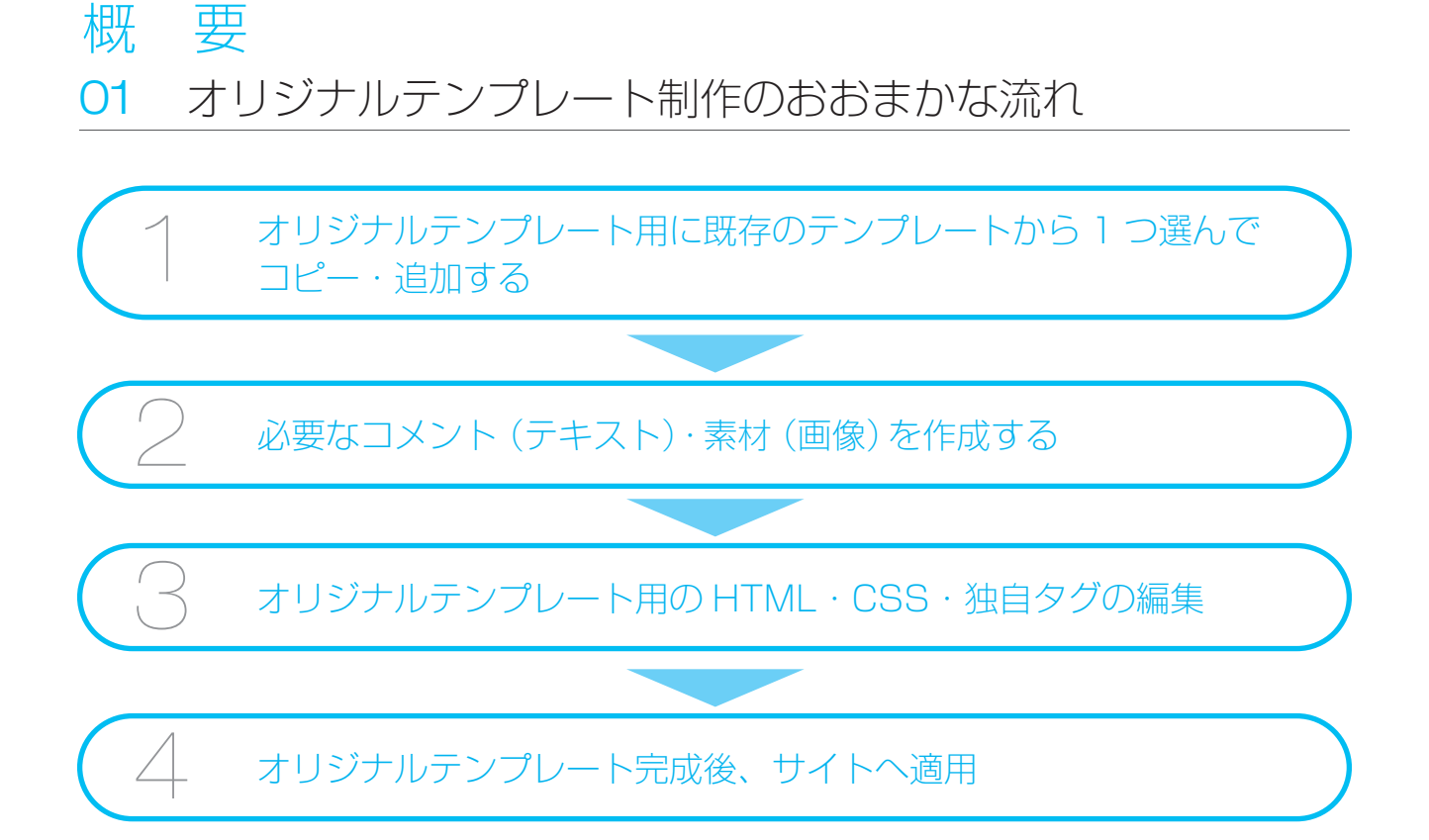

## 02 オリジナルテンプレートを追加する

#### 既存のテンプレートを編集して、オリジナルデザインを作ります!

管理トップ画面の「デザイン 黦 」をクリックします。 「テンプレート選択」画面の左側ナビゲーションメニュー「オリジナル追加・編集」を クリックします。

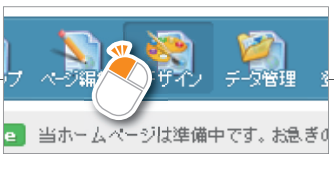

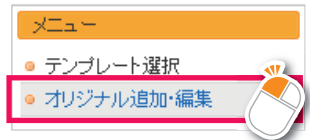

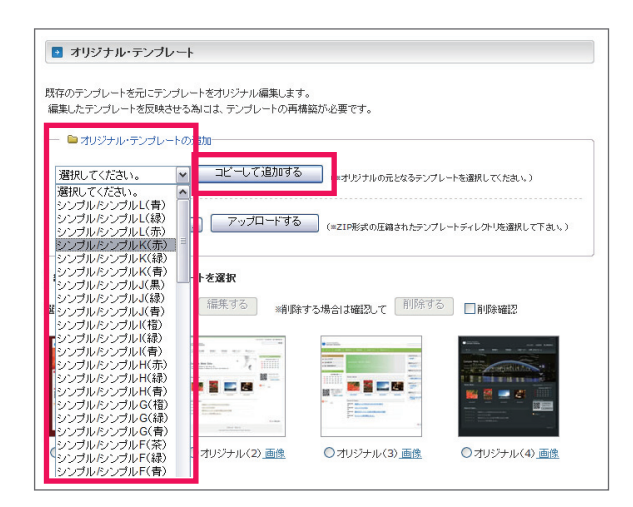

オリジナル・テンプレートの追加より「選択してください。」のプル ダウンからデザインの元となるテンプレートを選択し、「コピーし て追加する」をクリックします。

デザイン元のテンプレートは、「テンプレート選択」ページよりあらかじめ確認し、選択してください。

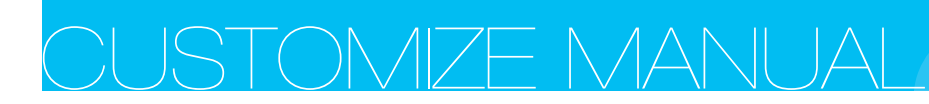

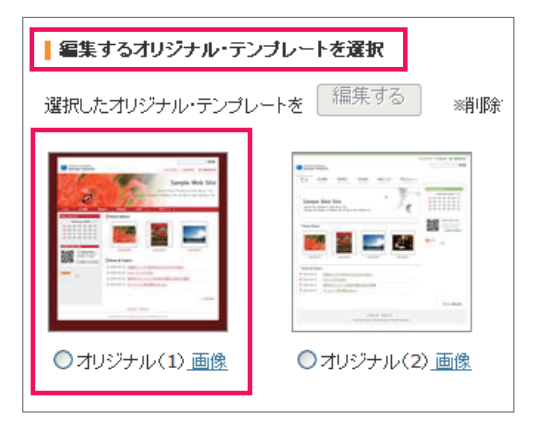

編集するオリジナル・テンプレートを選択に、「オリジナル(X)」という形 でテンプレートが追加されました。

### 03 オリジナルテンプレートのメニュー説明

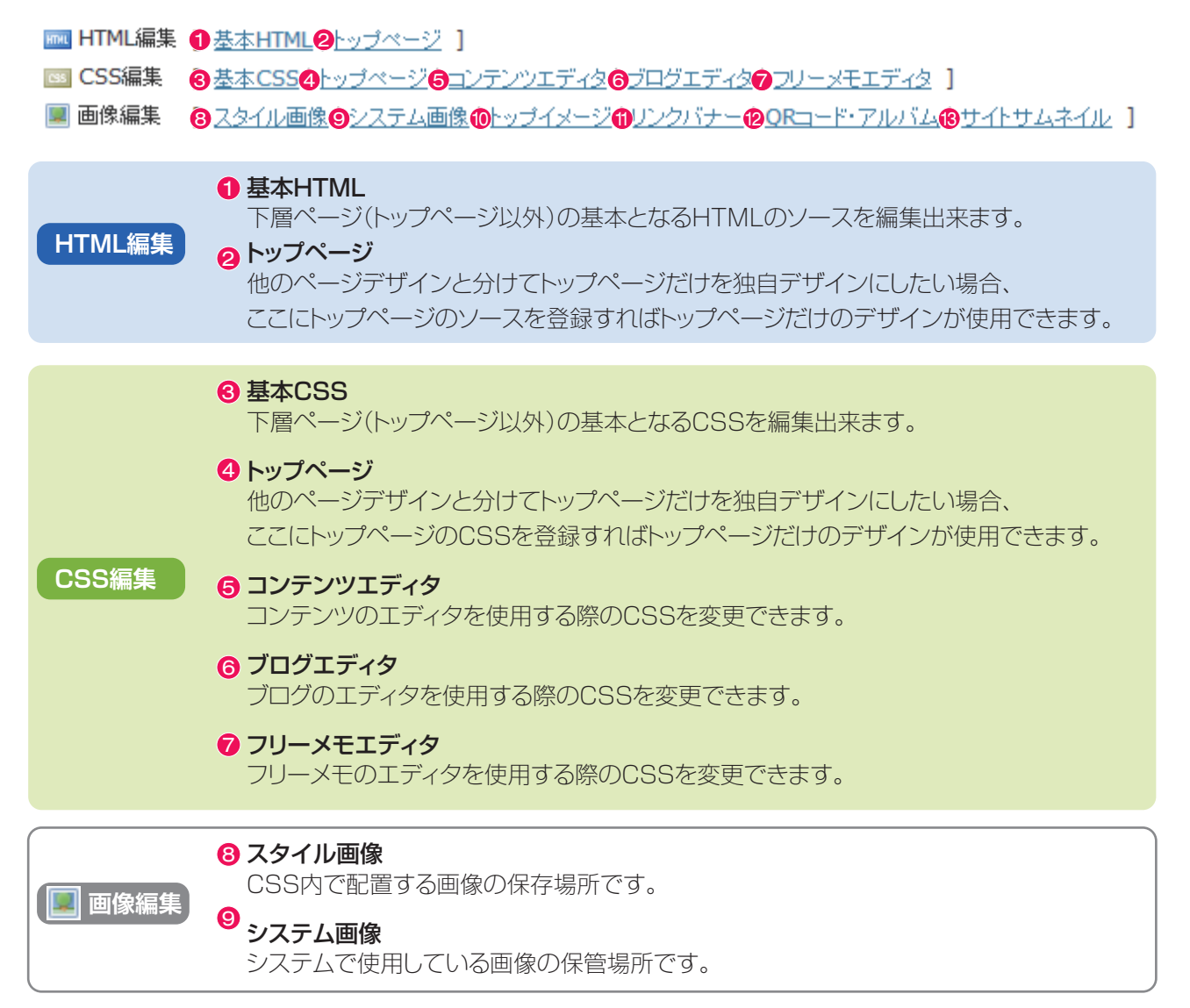

※次頁につづく

# CUSTOMZE MANUAI

カスタマイズマニュアル

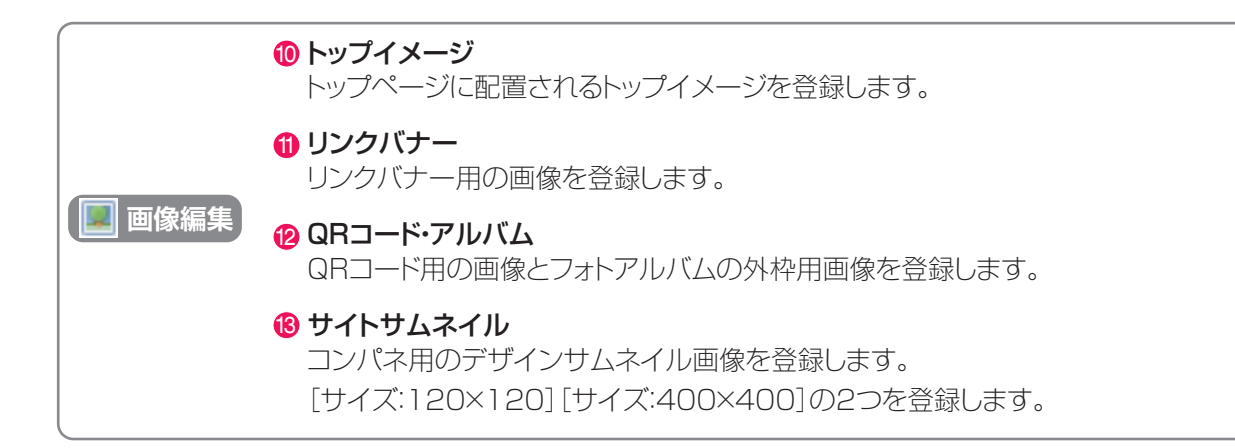

### 04 オリジナルテンプレートを編集する

| ・       ・       ・       ・       ・       ・       ・       ・       ・       ・       ・       ・       ・       ・       ・       ・       ・       ・       ・       ・       ・       ・       ・       ・       ・       ・       ・       ・       ・       ・       ・       ・       ・       ・       ・       ・       ・       ・       ・       ・       ・       ・       ・       ・       ・       ・       ・       ・       ・       ・       ・       ・       ・       ・       ・       ・       ・       ・       ・       ・       ・       ・       ・       ・       ・       ・       ・       ・       ・       ・       ・       ・       ・       ・       ・       ・       ・       ・       ・       ・       ・       ・       ・       ・       ・       ・       ・       ・       ・       ・       ・       ・       ・       ・       ・       ・       ・       ・       ・       ・       ・       ・       ・       ・       ・       ・       ・       ・       ・       ・       ・       ・       ・       ・       ・       ・       ・       ・       ・                                                                                                          | <ol> <li>編集するテンプレートのサムネイルをクリックします。</li> <li>すると、選択したオリジナル・テンプレートを「編集する」のボタンがクリックできるようになるので、クリックします。</li> </ol>                                    |
|----------------------------------------------------------------------------------------------------|----------------------------------------------------------------------------------------------------|
| オリジナル・テンプレート      オリジナル・テンプレート      オリジナル・テンプレート      オリジナル・テンプレート      オリジナル・フンフレート      オリジナル・フンフレート      オリジナル・フンフレート      ダンス      マーク      マーク | <ul> <li>3 オリジナル・テンプレートの編集画面です。<br/>ここからテンプレートを編集していきます。<br/>なお、現在編集中のテンプレートは</li> <li>ここから確認します。</li> <li>例)現在編集中のテンプレートは、オリジナル(1)です。</li> </ul> |

## DUSTOMIZE MANUA

## 05 CSS 編集時の注意事項

HTML編集 [ 基本HTML | トップページ ] ■ CSS編集 基本CSS | <u>コップページ</u> | <u>コンテンツエディタ</u> | ブログエディタ | フリーメモエディタ</u> ] 📕 画像編集 スタイル画像 | システム画像 | トップイメージ | リンクバナー | ORコード・アルバム | サイトサムネイル ] 書き換える データのバックアップ /\* DEFAULT SETTING \*/ ody{ margin:20px 0; padding:0; background:#000000; font-size:80%; text-align:center; line-height:1.4; color:#333: font-family:verdana,'MS UI Gothic', sans-serif; div:after{ content:"clear"; height:0px; clear:both; display: block; visibility:hidden; div{ zoom:1; /\* FONT DECORATIONT \*/ a{color:#006699;text-decoration:underline;} a:hover{color:#ff0000;}

ホームページの幅や色を変更するには、[基本CSS] から編集します。

編集は枠内のCSS を編集します。

編集が終わったら[書き換える]をクリックし、保存します。

左ナビゲーションの[テンプレート選択]をクリックします。

テンプレート選択画面が開きますので、カテゴリ選択よりオリジナル表示させます。

先ほど編集したテンプレートを選択し、[選択したテンプレートを適用する]をクリックしてテンプレートの再構築化は完了 しました。[ホームページを開く]をクリックし、実際のホームページを確認してみてください。

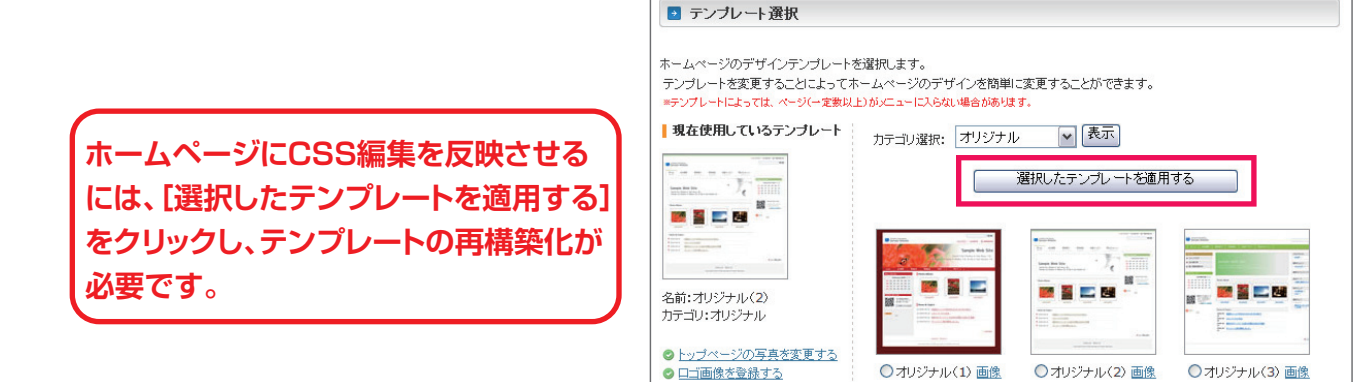

### 06 トップページ単独の CSS が設定方法

ほとんどのCSSは[基本CSS]内に記述されています。 [CSS編集]の[トップページ]にCSSが登録されていない場合、[基本 CSS]内のCSSがトップページのレイアウトにも適用されます。 基本CSS内セレクタのプロパティの値を変更し、CSSの編集を行って ください。

ただし、[CSS編集]の[トップページ]にCSSが登録した場合、トップ ページはそのCSSに準拠します。

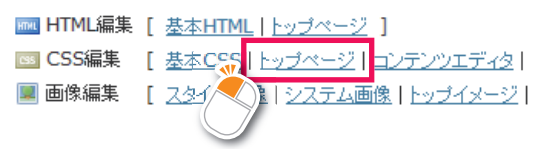

## CUSTOMIZE MANUAI

## サイズの変更 01 ホームページ全体の横幅を変更する

[CSS編集]内の[基本CSS]の値を編集し、 ホームページの横幅を変更します。 右の画像は下のテンプレートのCSS構造です。

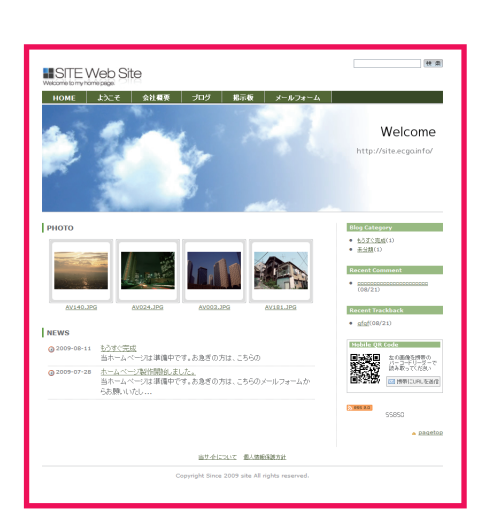

|     | #Layout                |           |
|-----|------------------------|-----------|
| der | #logo                  | #Search   |
| •   | #mainmenu              |           |
|     |                        |           |
| ľ   |                        |           |
|     | <b>←</b> #main <b></b> | ← #side>  |
|     | h3                     | h4        |
|     | photo_contents         | sidebox01 |
|     | h3                     | aidabay00 |
|     | news_contents          | SIDEDUXUZ |
|     |                        |           |
|     | #pagetop               |           |
|     | #footermenu            |           |
|     | #footer                |           |

| /* LAYOUT */                                                       | 編集IDセレクタ 編集プロパティ                          |
|--------------------------------------------------------------------|-------------------------------------------|
| #layout}<br>width:900px;<br>text-align:left;<br>margin:0 0 0 20px; | #layout<br>#topimage Width<br>#topimage a |
| padding:0;<br>background:#fff;                                     | こちらのwidth3箇所を同じサイズに変更してください。              |
| }<br>/* TOPIMAGE */                                                | 記述方法width:〇〇〇px                           |
| #topimage{                                                         | ○○○は任意のサイズでOKです。                          |
| width:900px;<br>height:300px;                                      | ※赤字の部分のみ変更してください。                         |
| margin: 1 px 0 0 0;                                                | 初期設定のwidthのサイズはテンプレートごとに異なります             |
| background-repeat:no-repeat;<br>text-indent:-10000nx;              | 横幅が大きすぎると、ブラウザ上で横幅が入りきらずに                 |
| border-bottom: 1px solid #ccc;                                     | 横スクロールが出る場合があります。                         |
| } #tonimage al                                                     | 横スクロールのサイトは閲覧しにくいので、                      |
| display:block;                                                     | 横幅は500~1000px以内が理想的です。                    |
| width:900px;<br>height:300px;                                      | テンプレート選択画面の[選択したテンプレートを遊                  |
| }                                                                  | する]をクリックし、ホームページを確認します。                   |

## CUSTOMIZE MANUAL

#### カスタマイズマニュアル

## O2 トップイメージのサイズを変更する

トップイメージの縦の幅も変更可能です。

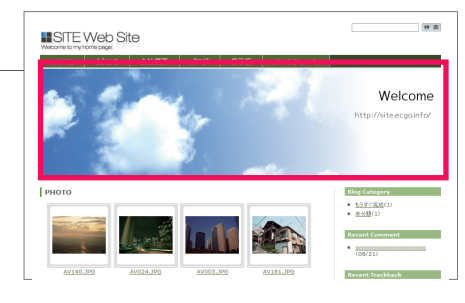

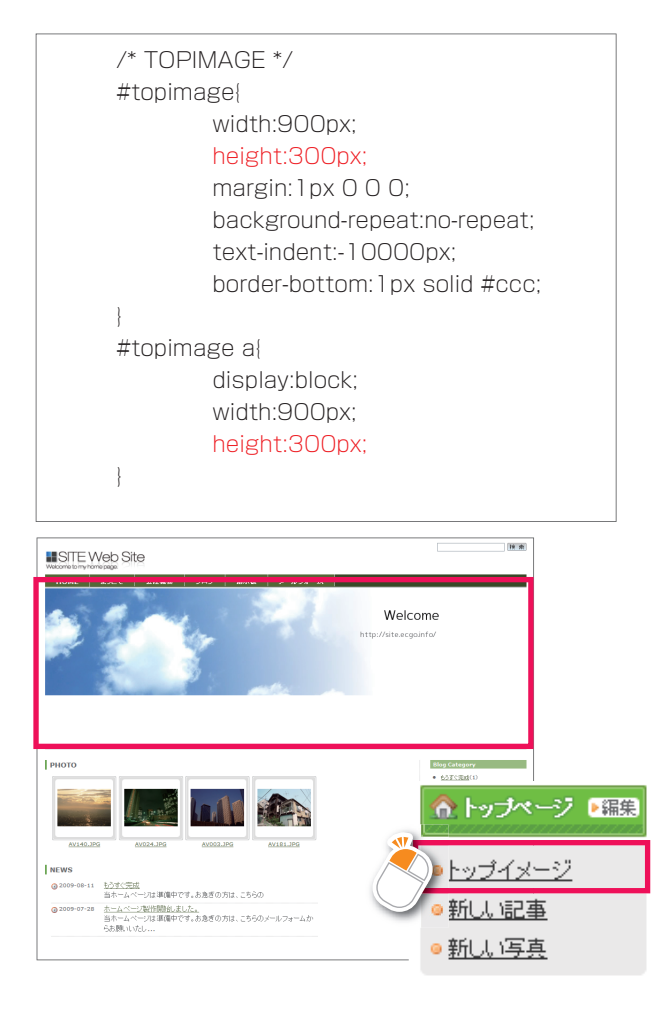

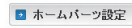

<u>ホーム</u> を編集中です。

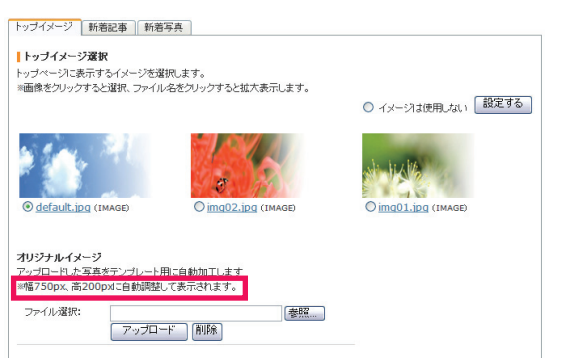

| 編集IDセレクタ                 | 編集プロパティ |
|--------------------------|---------|
| #topimage<br>#topimage a | height  |

こちらの2箇所を同じサイズに変更してください。 記述方法height:〇〇〇px 〇〇〇は任意のサイズでOKです。 ※赤字の部分のみ変更してください。 横幅(width)は「O1ホームページ全体の横幅を変更する」で 変更しているので、変更する必要はありません。

テンプレート選択画面の[選択したテンプレートを適用 する]をクリックし、ホームページを確認します。 このように枠が広がっていれば、CSSの編集は終了です。 次はシステム画像の登録をします。 管理画面のトップページから[トップイメージ(編集)]をクリック します。

トップイメージ選択画面が開きます。 [オリジナルイメージ]のところで、基本CSSで トップイメージの大きさを設定しましたが、現段階では ※幅750px、高200px に自動調整して表示されます。 となっています。これを基本CSSで設定した大きさにします。

まず画像編集ソフトで、トップイメージ画像を作成します。 画像サイズはトップイメージの大きさを変更するの時に設定し た大きさで作成します。

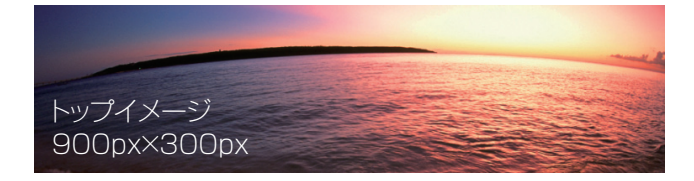

# CUSTOMIZE MANUAI

#### ※注意事項

トップイメージ画像は必ずjpg形式で保存し、画像名は[default.jpg] で上書きアップロードして ください。

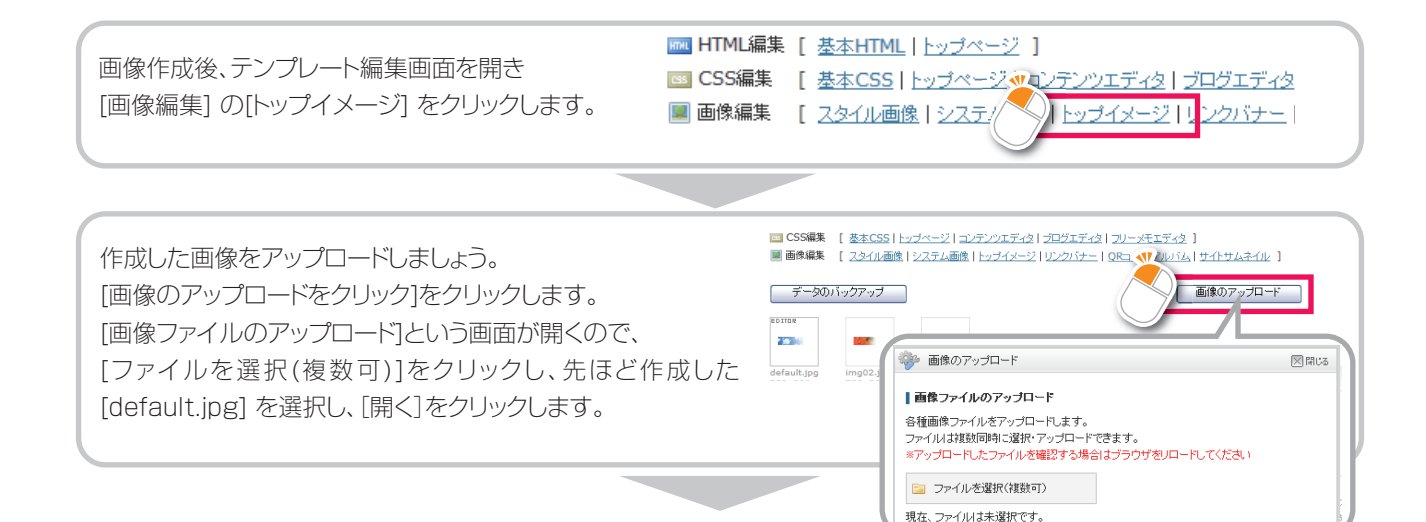

[ファイル一覧]に選択した[default.jpg]が選択されていることを確認し、[ファイルのアップロード]をクリックし、 アップロードします。

参照...

#### テンプレート選択画面の[選択したテンプレートを適用する]をクリック。

トップイメージが作成した画像に変更されていれば、画像の編集は完了です。

トップイメージ選択画面を開くと、[オリジナルイメージ]のところで、アップロードした画像サイズに変更されています。

今後オリジナル画像をアップロードする際もこの大き さになります。

default.jpg画像以外は、(gif/jpg/png)の形式であればどの形式でもアップロード可能です。

また画像名もお好きな名前でかまいません。

ただし、画像のサイズ(縦幅・横幅)はdefault.jpgと同じサイズにしてください。

(機種依存文字はなるべく避けてください)

アップロードにた写真をテンプレート用に自動加工します ※幅900px、高300pxに自動調整して表示されます。

アップロード

削除

💿 ホームバーツ設定

#### <u>ホーム</u>を編集中です。

トップイメージ 新着記事 新着写真

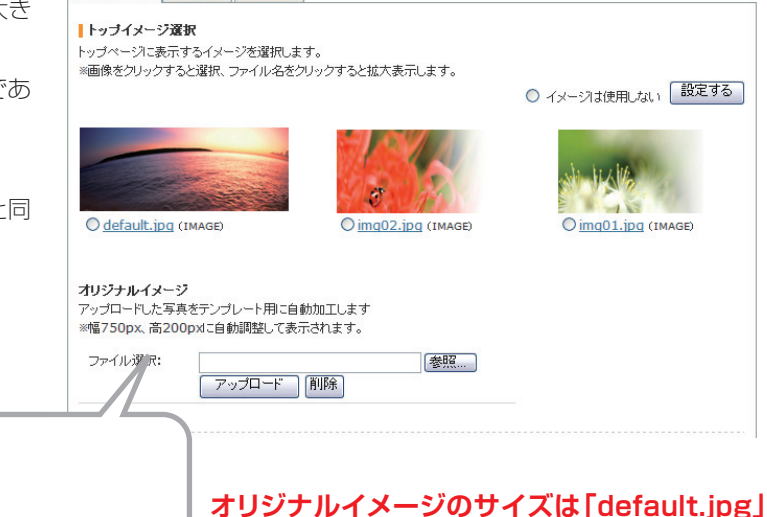

として登録した画像の大きさが反映されます。

オリジナルイメージ

ファイル選択:

## CUSTOMZE MANUA

#### カスタマイズマニュアル

## 03 コンテンツの横幅を変更する

ホームページの全体の横幅を変更したので、次はコンテンツの横幅を 変更します。

コンテンツとは、ページの内容が入る部分です。

/\* MAINCONTENTS \*/

/\* PAGECONTENTS \*/

.page\_contents{

float:left;

padding:0;

width:680px:

overflow:hidden;

margin:0 10px 30px 10px;

width:680px:

#main{

}

| 編集IDセレクタ       | 編集プロパティ |
|----------------|---------|
| #main          | width   |
| .page_contents | Width   |

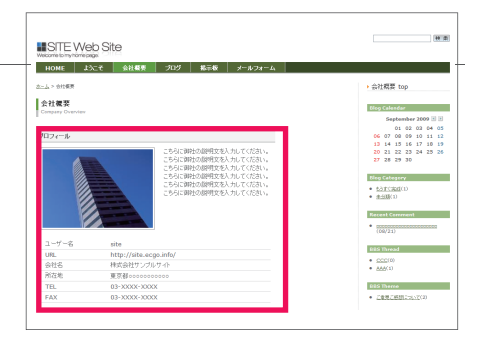

こちらの2箇所を同じサイズに変更してください。 記述方法width:〇〇〇px コンテンツ幅は、 ①ホームページ全体の横幅px[IDセレクタ:#Layout]-②サイドバーの横幅px[IDセレクタ:#Side]-

③任意のpx=④理想のコンテンツ幅px[IDセレクタ:#main]

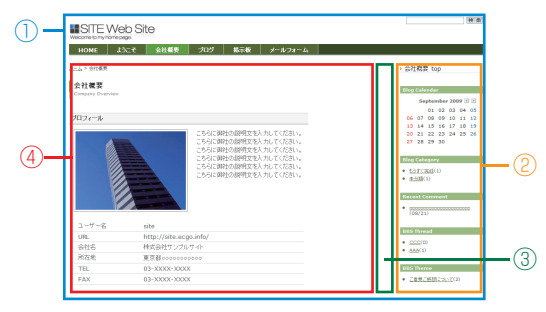

全体の横幅は900pxの場合、①900px-②180px-③40px=④680px ここではコンテンツ幅は680pxに変更します。

#### テンプレート選択画面の[選択したテンプレートを適用する]をクリックし、テンプレートを再構築します。

### 04 新着記事の横幅を変更する

トップページの新着記事(ブログを更新すると一覧にでます)欄の横幅を変更するには下記のプロパティを編集します。

| 編集IDセレクタ       | 編集プロパティ |
|----------------|---------|
| .news_contents | width   |

/\* TOPNEWS \*/ .news\_contents{ overflow:hidden; width:680px; margin:0 10px 20px 10px; } .news\_contentsの1箇所をコンテンツの横幅と同じサイズ に変更してください。

記述方法width:〇〇〇px

#### テンプレート選択画面の[選択したテンプレートを適用

**する]をクリック**し、ホームページを確認します。 このように新着情報の欄が広がっていれば変更は完了です。

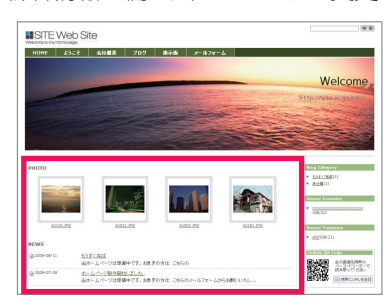

## CUSTOMIZE MANUA

## 色の変更

01 背景色を変更する

| 編集IDセレクタ                                                                                                    | 編集プロパティ                    |
|----------------------------------------------------------------------------------------------------|----------------------------|
| body                                                                                                    | background                 |
|                                                                                                    |                            |
| /* DEFAULT SETTING */<br>body{<br>margin:0;<br>padding:0;<br>background:#fff;<br>font-size:80%;<br>text-align:left;<br>line-height:1.4;<br>color:#666;<br>font-family:verdana. | 'MS UI Gothic',sans-serif; |

bodyの中のbackgroundの色を変更します。 ここでは「#fff」が色を示しています。

※色の記号は「カラーチャート表」を参考にしてください。 インターネットで「カラーチャート」と検索するとカラーチャート 表があるのでそちらを参考にしてください。

テンプレート選択画面の[選択したテンプレートを適用 する]をクリックし、ホームページを確認します。 背景の色が変更されていれば完了です。

## 02 メインメニューの背景色を変更する

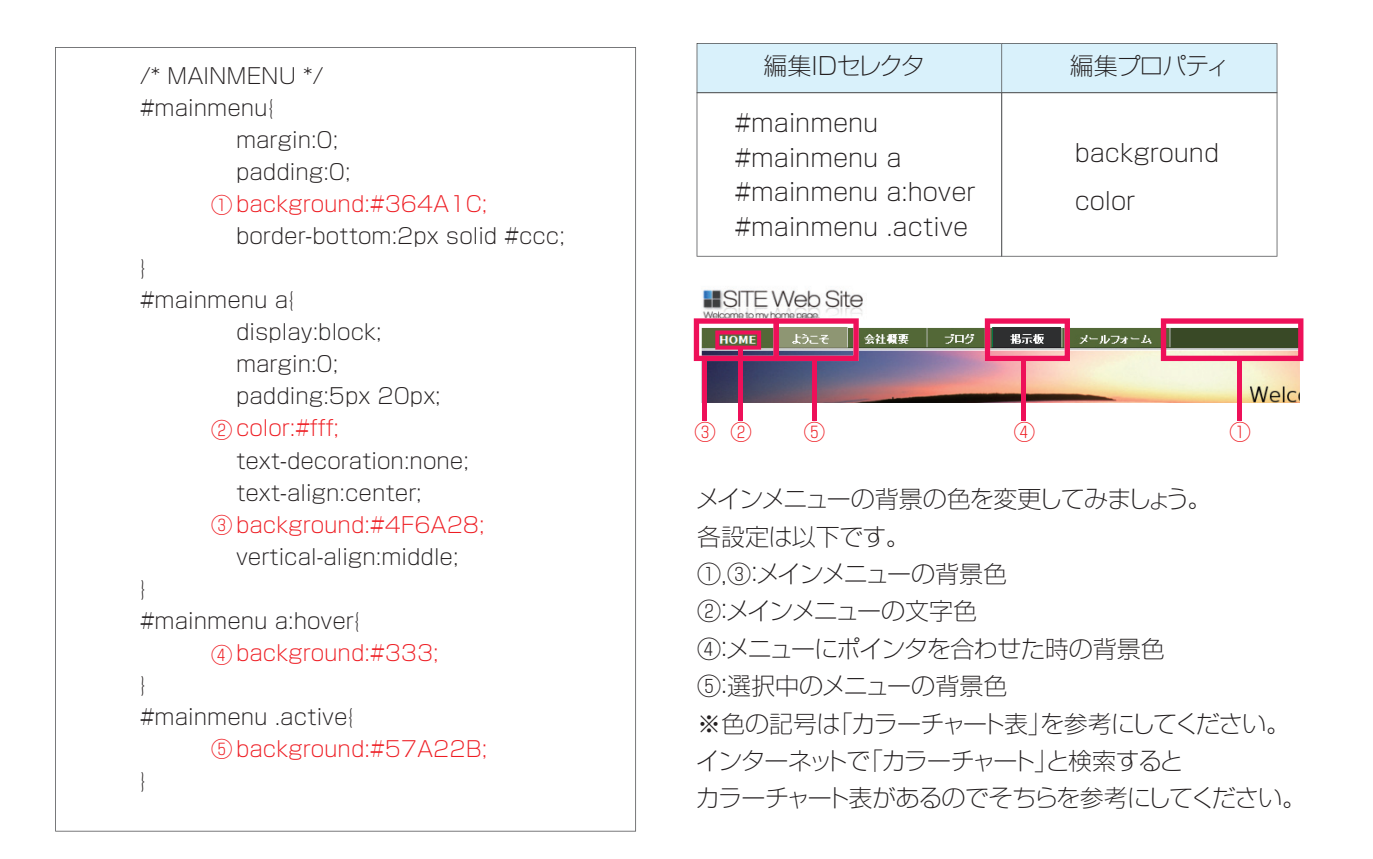

## CUSTOMIZE MANUAL

### 03 新着記事と新着写真のタイトルバーの色を変更する

(タイトルバーが背景画像の場合もありますので、その場合は以下の方法では変更できません)

| /* TOPNEWS */                                                                                                    | 編集IDセレクタ                                                                                 | 編集プロパティ                                                                            |
|----------------------------------------------------------------------------------------------------|------------------------------------------------------------------------------------------|------------------------------------------------------------------------------------|
| #top_news{<br>font-size:1.0em;<br>font-weight:bold;                                                                                                    | #top_news<br>#top_photo                                                                  | border-left                                                                        |
| border:none;<br>margin:0 0 10px 0;<br>padding:0 0 0 6px;<br>border-left:3px solid #57A22B;<br>background:#fff;<br>clear:both;<br>}<br>/* TOPPHOTO */                                                        |                                                                                          | 224.JPG AV003.JPG                                                                  |
| <pre>#top_photo{     font-size: 1.0em;     font-weight:bold;     border:none;     margin:0 0 10px 0;     padding:0 0 0 6px;     border-left:3px solid #57A22B;     background:#fff;     clear:both; }</pre> | タイトルバーの装飾をサイトの<br>border-leftのカラーコード(で<br>を変更してください)<br>テンプレートを再構築し、ホー<br>色が変更していれば、変更の5 | <sup>準備中です。あ急ぎの方は、こちらの</sup><br>D雰囲気に合わせる。<br>ここでは#57A22B)<br>ムページを確認します。<br>記了です。 |

## 04 リンク文字色を変更する

/\* FONT DECORATIONT \*/ a{color:#6F8059;text-decoration:underline;} a:hover{color:#333;} .small{font-size:1em;} .error{color:#ff0000;}

| 編集IDセレクタ                               | 編集プロパティ |
|----------------------------------------|---------|
| /* FONT DECORATIONT */<br>a<br>a:hover | color   |

メインメニューの背景の色を変更してみましょう。 ※色の記号は「カラーチャート表」を参考にしてください。 インターネットで「カラーチャート」と検索すると カラーチャート表があるのでそちらを参考にしてください。

a(リンクされた文字) a:hover(リンクされた文字にカーソルが載った時の色)

テンプレート選択画面の[選択したテンプレートを適用 する]をクリックし、ホームページを確認します。

## DUSTOMIZE MANUAI

### 05 タイトル文字色を変更する

(ロゴ画像を登録しない場合、ホームページ名は文字になります)

| /* HEADER */                                                                                                    | 編集IDセレクタ                                                                                  | 編集プロパティ                                                                  |     |
|----------------------------------------------------------------------------------------------------|-------------------------------------------------------------------------------------------|--------------------------------------------------------------------------|-----|
| #logo h1{<br>font-size:1.1em;                                                                                                    | #logo h1                                                                                  | color                                                                    |     |
| solor:#57A22B;<br>margin:0;<br>padding:0;<br>}                                                                                                    | タイトルの文字色を変更してる<br>colorタグのカラーコードをお<br>※色の記号は「カラーチャート<br>インターネットで「カラーチャ-<br>カラーチャート表があるのでそ | かましょう。<br>好きな色に変更してください。<br>・表」を参考にしてください。<br>ート」と検索すると<br>そちらを参考にしてください | U)₀ |
| <u>униг</u> <u>12-7</u> <u>4141</u> <u>717</u> <u>8748</u> <u>7-674-6</u><br><u>SITE Web Site</u><br><u>Welcome to my home page.</u><br><u>10000 <u>15-2</u> <u>6140</u> <u>7107</u> <u>8776</u> <u>7-674-6</u><br/><u>910</u></u> | テンプレート選択画面の[<br>する]をクリックし、ホームペ                                                            | <b>選択したテンプレートを</b><br>ニージを確認します。                                         | 適用  |

### 06 サイドメニューのタイトル背景色を変更する

(タイトルバーが背景画像の場合もありますので、その場合は以下の方法では変更できません)

| /* SIDEBAR */                                                                                                    | 編集IDセレクタ                                                                               | 編集プロパティ                                                                       |
|----------------------------------------------------------------------------------------------------|----------------------------------------------------------------------------------------|-------------------------------------------------------------------------------|
| #side h4{<br>font-size:0.8em;                                                                                                    | #side h4                                                                               | background                                                                    |
| margin:0 0 TOpx 0;<br>padding:2px 0 2px 5px;<br>color:#fff;<br>font-weight:bold;<br>background:#A4C57C;<br>}                                                                                                    | サイドメニューの背景の色を<br>colorタグのカラーコードをま<br>※色の記号は「カラーチャート<br>インターネットで「カラーチャ<br>カラーチャート表があるので | 変更してみましょう。<br>。好きな色に変更してください<br>、表」を参考にしてください。<br>ート」と検索すると<br>そちらを参考にしてください。 |
| STE Veed Star<br>STE Veed Star<br>STE | テンプレート選択画面の[<br>する]をクリックし、ホーム^                                                         | <mark>選択したテンプレートを適</mark><br>ページを確認します。                                       |
| Blog Category<br>・ <u>たみすぐ完成(1)</u><br>・ <u>未分類(1)</u>                                                                                                    |                                                                                        |                                                                               |
| Recent Comment                                                                                                    |                                                                                        |                                                                               |

#### 画像の変更 下層ページのページ名の背景画像を変更する ()1

SITE Web Site

| カフィール                                                                                                    |                                                                                                    |                                                                                                    |                                                                                                    | オリン<br>[デーク                                        |
|----------------------------------------------------------------------------------------------------|----------------------------------------------------------------------------------------------------|----------------------------------------------------------------------------------------------------|----------------------------------------------------------------------------------------------------|----------------------------------------------------|
| ユー<br>ンプレート選択<br>パナナル他が"編集<br>ページ送線<br>スージ送線美する<br>メモン<br>Start<br>Web Site<br>Bir L Web Site                                       | ■ オリジナル・テンプレートの画像やIT<br>オンジナル・テンプレートの画像やIT<br>現在集集中のテンプレードは、オリ<br>ワ 基本ITTML<br>基キITTML 基キITTML<br>番キITTML たい時ます<br>■ ITSM集構 【 基本ITTML ト<br>■ SSM集集 【 基本ITTML ト                                                                                                    | N-CSSERR.FT.<br>99603 °T.<br>**CO                                                                                                    |                                                                                                    | ロード<br>指定し<br>解凍す                                  |
| <ul> <li>Main menu</li> <li>よわこそ</li> <li>会社規模</li> <li>プログ</li> <li>オニガ</li> <li>オニガ</li> <li>オールフォーム</li> <li>Sub menu</li> </ul> | ■                                                                                                    | <pre>&gt;&gt;&gt;&gt;&gt;&gt;&gt;&gt;&gt;&gt;&gt;&gt;&gt;&gt;&gt;&gt;&gt;&gt;&gt;&gt;&gt;&gt;&gt;&gt;&gt;&gt;&gt;&gt;&gt;&gt;&gt;&gt;&gt;&gt;&gt;</pre>                      | (計サムネイル ) (書を読える)                                                                                                    | [origi<br>た。                                       |
|                                                                                                    |                                                                                                    | ■ オリクナル・アンプレート<br>オルジナル・アンプレートで通信サロル・CSSS電風Lます。<br>現在電影やのデンガードム、オリジナル(1)です。<br>● ままれには、メーンUSAのブルマクトーンにEMARTま<br>ままれたは知った。小USAのブルマクトーンにEMARTま<br>ままれたは知った。小USAのブルマクトーンにEMARTま | τ                                                                                                    |                                                    |
|                                                                                                    | de 2 ボーム     el 2 ボーム     el 2 ボーム     el 2 ボーム     el 2 ボーム     el 2 ボーム     el 2 ボーム     el 2 ボーム     el 2 ボーム     el 2 ボーム     el 2 ボーム     el 2 ボーム     el 2 ボーム     el 2 ボーム     el 2 ボーム     el 2 ボーム     el 2 ボーム     el 2 ボーム     el 2 ボーム     el 2 ボーム     el 2 ボーム     el 2 ボーム     el 2 ボーム |                                                                                                    | All and the second second seco | エエイス 1<br>アルイム   サイトサムネイル ]<br>(書言換える<br>-/ces* /> |
| ] m                                                                                                    | ~-3%()144                                                                                                    | link                                                                                                    |                                                                                                    |                                                    |

editor.css
 カスケード スタイル シート ドキュメント
 IKB
 iKB

🔯 ##0\$29 🛞 コンライドショーを表示する
 オンラインでブリントを注意する
 通信を日期する
 すべての項目を CD (こ)ビー

ファイルとフォルダのタスク その絶

sys ファイル フォルズ 更新日時 2009年9月16日、2046

Conc ariginal-1 걸 マイ ピクチャ 및 マイ エンピュー카 및 マイ エンピュー카

editor\_side.css カスケード スタイル シート ドキュ 1 KB style.css カスケード スタイル シート ドキュ 11 KB

top.html HTML ドキュメント 5 KB

\*\*\*\* ファイル(E) 編集(E) 表示(y) お茶に入び(A) ワール(D) へんプ(B) ③ 戻る \* ② ・ 参 / 離金 🍋 ファルダ 🛄 \*

画像の編集には、画像編集ソフトが必要です。 ント、Photoshop、FireWorks 等)

レテンプレート編集画面を開く。 )バックアップ1をクリックし、データのバックアップ画面で[ダウン 集用)]をクリックし、データをダウンロードする。

保存先にダウンロードされるので、ダブルクリックしてファイルを

-11というフォルダができ、テンプレートがダウンロードできまし

[sys]フォルダをダブルクリックして開きます。 [bg\_pagetitle.jpg]がページ名の背景画像です。

画像編集ソフトで背景画像を編集します。 注意事項)画像は必ずjpg形式で保存し、画像名は

[bg\_pagetitle.jpg] にしてください。

be\_loeo.jpe data bhail 訳- **×** Ŭ 基本HTML [ 基本HTML | <u>トッブページ</u> ] 基本HTMLはトップページ以外のすべてのページに反映されます。 書き換えと同時にサイトへ反映されます(再構築の必要はありません)。 [ 基本CSS | <u>トップページ</u> | コンテンツエディタ | ブログエディタ | ■ ITML基集 [ 込まれTML | トレナページ ]
 ■ CSS編集 [ 査主CSS | トレナページ | エンデンクエディタ | プロジエディタ | フレー・モエディタ ]
 ■ 画場編集 [ 2.24.11.番茄 | システム番茄 | トレナイページ | リンクパケー | 0.81-ド・アルジム | サイトサムネイル ] [ スタイル画像 | システム画像 | 、ッブイメージ | リンクバナー | : データのバックアップ 書き換える (title>ホームページタイトルく/title> (link htef="style.cos" rel="stylesheet" type="text/cos" /> (link htef="style/cos/form.cos" rel="stylesheet" type="text/cos" /> (/head> 1 画像作成後、テンプレート編集画面を開き[画像編集]の [システム画像]をクリックします。

20

## CUSTOMIZE MANUA

| れバシナル・デンプレ                          | トの画像やHTML                                    | <ul> <li>CSSを編集します。</li> </ul>                                                                      |                                  |                        |
|-------------------------------------|----------------------------------------------|----------------------------------------------------------------------------------------------------|----------------------------------|------------------------|
| 現在編集中のテンプ                           | ルートは、オリジナ                                    |                                                                                                    |                                  |                        |
| じ システム面                             | 8                                            |                                                                                                    |                                  |                        |
| ブログラムで出力<br>サムネイルをクリッ               | する画像ファイルで<br>・クすると原寸大幅                       | す。画像サイズ)は自由に指定できますが、ファイル名は変<br>2が行えます(削削はできません)。                                                    | 更できません。                          |                        |
| ■ HTML編集[<br>■ CSS編集 [<br>■ 画件編集 [] | 基本HTML   トップ・<br>基本CSS   トップベ<br>スタイル画像   シス | 3-21<br>-21-325224154212051542120-xモエ<br>54両後15524x-21022545-1083-54<br>54両後15524x-21022545-1083-54 | <u>742</u> ]<br>1474 (#26#4220)] |                        |
| データのバッ                              | ウアップ                                         |                                                                                                    | 画像のアップロード                        |                        |
| 10 J T C W                          | EDITIM                                       | a 🔛                                                                                                 | 1                                |                        |
| bg_logo.jpg<br>300×40               | bg_pagetitie<br>480×40                       | ijpg icon_preview.gif data_mp3.gif<br>11×11 30×34                                                   | data_doc.gif<br>30×34            |                        |
| ×                                   |                                              | 8                                                                                                   | <b>1</b>                         |                        |
| con_next.gif<br>11×11               | data_1<br>30×34                              | ■ オリジナル・テンプレート                                                                                      |                                  |                        |
| 3                                   | 8                                            | オリジナリッテンクリットの面塗られてい-055%単型<br>参 着参のアップロード                                                           | ()ます。<br>図算(3)                   |                        |
| data_xis.gif<br>30×34               | data_s<br>30×34                              | ■ 動象ファイルのアップロード<br>各種面像ファイルをアップロードします。<br>ファイルは複数時時に遊駅・アップロードできます。<br>マティールは複数時時に遊駅・アップロードできます。     | シロードしてくだめ。                       | て更てきません。               |
|                                     |                                              | 📴 ファイルを選択(物数可)                                                                                      | 4 <b>7</b> .7                    |                        |
|                                     |                                              | HER. THE REPORT                                                                                     | P-7                              |                        |
|                                     |                                              |                                                                                                    |                                  | 画像のアッフロード              |
|                                     |                                              |                                                                                                    |                                  |                        |
|                                     |                                              |                                                                                                    |                                  | 100                    |
|                                     |                                              |                                                                                                    | off                              | data_doc.gif<br>20X24  |
|                                     |                                              |                                                                                                    | aif                              | data_doc.pif<br>30 K24 |

作成した画像をアップロードしましょう。 [画像のアップロード]をクリックします。

[画像ファイルのアップロード]という画面が開くので、 [ファイルを選択(複数可)]をクリックします。

先ほど作成した[bg\_pagetitle.jpg]を選択し、[開く]をクリック します。

[ファイルのアップロード]をクリックし、画像がアップロードされれ ば完了です。

## テンプレート選択画面の[選択したテンプレートを適用する]をクリックし、テンプレートを再構築します。

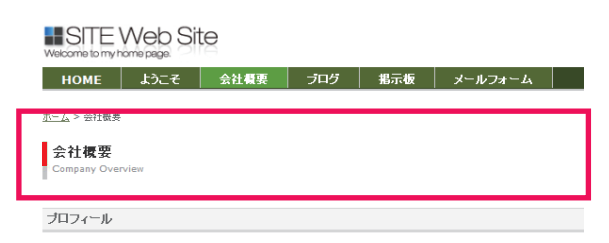

#### ダウンロードしたテンプレートフォルダー内のデータは、管理画面の以下の部分に格納されています。

■ HTML編集 [<u>基本HTML|トップページ</u>]
 ■ CSS編集 [<u>基本CSS|トップページ</u>]コンテンツエディタ|ブログエディタ|フリーメモエディタ]
 ■ 画像編集 [<u>スタイル画像|システム画像|トップイメージ|リンクバナー|QRコード・アルバム|サイトサムネイル</u>]

#### ダウンロードしたフォルダー内のデータ link img other sys thumb top editor\_blog.css カスケード スタイル シート ドキュメン 1 KB editor.css カスケード スタイル シート ドキュメント 1 KB editor\_side.css カスケード スタイル シート ドキュメント 1 KB index.html HTML ドキュメント 6 KB e top.css カスケード スタイル シート ドキュメン 0 KB style.css カスケード スタイル シート ドキュメント 11 KB t**op.html** HTML ドキュメント 5 KB e

Index.html]
 HTML編集[基本HTML]のHTML
 [top.html]
 HTML編集[トップページ]のHTML

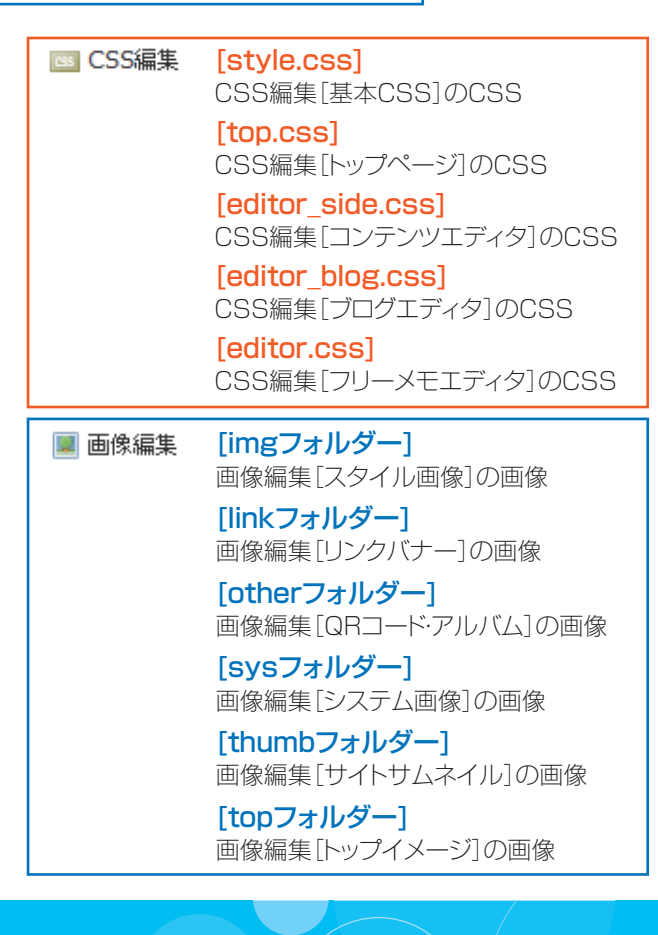

## DUSTOMIZE MANUA

### 02 ロゴ画像の編集

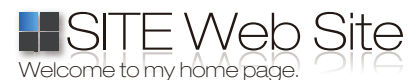

アップロードしたロゴ画像

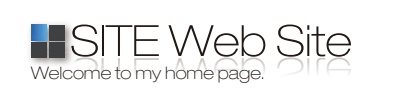

ベース画像(bg\_logo.jpg)を基準に リサイズ・合成して出力されます テンプレートを編集してロゴ画像表示領域を変更する場合は以下の手順で行ってください。

1.ロゴ画像表示のベースとなる画像(bg\_logo.jpg)を制作する アップロードされたロゴ画像はベースとなる画像を基準にリサイズされ、 最終的にロゴ画像とベース画像を合成して出力されます。 制作したベース画像は「システム画像」内に上書きアップロードしてくださ い。(ファイル名は変更できません)

#### 2.CSS を変更する

基本CSS内「#logo」及び「#logo a」のwidth/height値をベース画像のサ イズ(縦幅・横幅)とあわせます。CSSの変更が終わったらテンプレート選 択画面の[選択したテンプレートを適用する]をクリックし、テンプ レートを再構築します。

3.ロゴ画像をアップロードする

管理画面にてロゴ画像をアップロードして確認します。

### **O3** QR コード画像の編集

[01下層ページのページ名の背景の画像を変更する]を参考に、テンプレートファイルをダウンロードする。 (すでにダウンロードしている場合は、こちらの作業は省いてください)

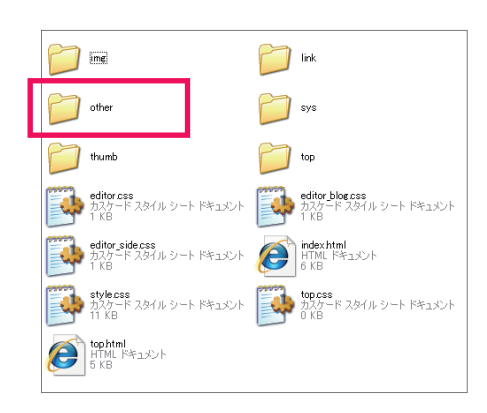

テンプレートをダウンロードした[original-1]フォルダの中の[other]フォル ダーに[mobile.png]があります。これがQRコードの背景画像です。 これを画像編集ソフトで編集します。

#### (注意事項)

画像は必ずpng形式で保存し、画像名は[mobile.png]にしてください。

画像作成後、テンプレート編集画面を開き [画像編集]の[QRコード・アルバム] をクリックします。

オリジナルテンプレート画面の[画像のアップロード]で変更した[mobile.png] をアップロードしてください。

#### テンプレート選択画面の[選択したテンプレートを適用する]をクリッ

クし、ホームページを確認します。

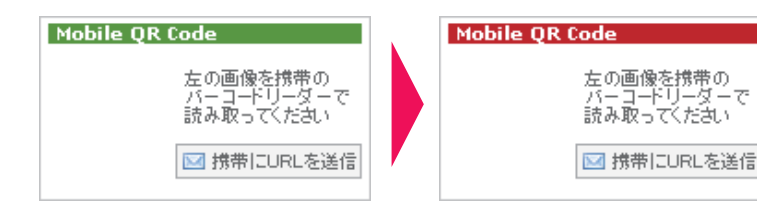

例)ここではタイトルの背景の色を変更しました。

## 04 オリジナルバナー画像の編集

|                                                                           | サイドバーに作成できるバナーの画像をオリジナルで作ること                                   |
|---------------------------------------------------------------------------|----------------------------------------------------------------|
| 110月E ようこを 今日御井   70.ゲ 茶花板   オールフォーム                                      | ができます。                                                         |
| Melcome<br>Attp://biea.ecgo.infor                                         | テンプレート編集画面を開き[画像編集]の[リンクバナー]をク<br>リックします。                      |
| ристо                                                                     | <u>ディタ   ブログエディタ   フリ・</u><br>メー・2   リンクバナー   <mark>9Rコ</mark> |
|                                                                           |                                                                |
| 通信・ムイージロ 美華ですです。お あたの方は、こちらの         ・・・・・・・・・・・・・・・・・・・・・・・・・・・・・・・・・・・・ |                                                                |
| データのバックアップ                                                                | すでにデフォルトでリンクバナーが入っているので 新しく追加                                  |
|                                                                           | します。                                                           |
| link01_on.jpg link03_off.jpg link03_on.jpg link02_off.jpg                 | 大きさは元々ある画像と揃えたほうがきれいなので、                                       |
| 180×60 180×60 180×60 180×60 180×60                                        | 横180ピクセル×縦60ピクセルのサイズのバナーを作りま                                   |
|                                                                           | しょう。                                                           |
| link01_off.jpg<br>180×60                                                  |                                                                |
| 画像は2 つ用意します。                                                              |                                                                |
|                                                                           |                                                                |
| Sample Banner TO - 62 (297)                                               | Sample Banner $\pi_{\pi_{7}}$                                  |
| 詳細はこち5 ▶ (マウスオフ)                                                          | ● 「詳細はこちら ▶                                                    |
| link04 off.jpg(マウスオフ)                                                     | link04 on.jpg(マウスオン)                                           |
|                                                                           |                                                                |
| 「「「「「「」」」のでは「「」」「「」」の「「」」「「」」「」」「「」」「」」「」」「」」「」」「」」「                      |                                                                |
| ●マウスオフ[link****_off.jpg] ●マウ                                              | <sup>1</sup> スオン[link****_on.jpg] (**** は、01 ~ 10)             |
| 必ずjpg形式で作成してください。                                                         |                                                                |
|                                                                           |                                                                |

今までと同じ手順で編集した画像をオリジナルテンプレート画面の[リンクバナー]、[画像のアップロード]より画像をアップ ロードします。アップロードが終わったら、各ページの[サイドバーの編集]より、リンクバナーを編集します。

| ムを編集中です。                                                                                  |                                       |                                                                                                    |                                                                                                    |        |
|-------------------------------------------------------------------------------------------|---------------------------------------|----------------------------------------------------------------------------------------------------|----------------------------------------------------------------------------------------------------|--------|
| ニュー・ページ設定                                                                                 | コンテンツの編 長 サイド                         | バーの編集                                                                                                    |                                                                                                    |        |
|                                                                                           | サイドパーツの編集・面                           | 28                                                                                                    |                                                                                                    |        |
|                                                                                           | 現在のテンブレートではサ                          | イドバー1のみ使用します。                                                                                                    |                                                                                                    |        |
|                                                                                           | *アイコンをレイアウトボック                        | ウス内にドラッグ&ドロップして配置                                                                                                    | します。                                                                                                    |        |
|                                                                                           | ※配置済みのアイコンをグ                          | リックすると削除します。                                                                                                    |                                                                                                    |        |
|                                                                                           | ※福美をシリックすると谷ハ                         | 一つの編集回由を表示します。                                                                                                    |                                                                                                    |        |
|                                                                                           |                                       |                                                                                                    |                                                                                                    |        |
| コビーするページを                                                                                 | 選択- 🕶 のサイドバーを                         | コピーして連用                                                                                                    |                                                                                                    |        |
| コビーするページを                                                                                 | 選択 - 💌 のサイドバーを                        | コピーして蓮用                                                                                                    | サイドバー1                                                                                                    | サイドバー2 |
| ・コピーするページオ<br>ブログカレンダー                                                                    | 選択 – 💌 のサイドバーを                        | コピーして連用                                                                                                    | サイドバー1<br>「「「「「「」」                                                                                                    | サイドパー2 |
| ・コピーするページオ<br>ブログカレンダー<br>ブログカテゴリ                                                         | 選択 - 💌 のサイドバーを                        | コピーして連用<br>CRLENCRY                                                                                                    | サイドバー1                                                                                                    | ታイドパー2 |
| ーコビーするページオ<br>プログカレンダー<br>プログカテゴリ<br>鼻動のコッント                                              | 選択- ▼ のサイドバーを                         | コピーして通用<br>CR.anone                                                                                                    | サイドバー1                                                                                                    | ታイドバー2 |
| コピーするページオ<br>プログカレンダー<br>プログカテゴリ<br>最新のコンント<br>最新のトラックバック                                 | 選択- ▼ のサイドバーを<br>3行 ▼<br>3行 ▼         | <br>□ビーして連用<br>□<br>CRLaborat                                                                                                    | サイドバー1<br>() ARTHORY (2)<br>() CATEGORY (2)<br>() CONTENT (2)<br>() TRICKSMICK (2)                                                                                                    | サイドバー2 |
| コピーするページオ<br>ブログカレンダー<br>ブログカテゴリ<br>最新のコメント<br>最新のトラックバック<br>掲示板テーマ                       | 選択- 💌 のサイドバーを<br>3行 M<br>3行 M         | □ビーして連用<br>(Ch.aboos)                                                                                                    |                                                                                                    | サイドバー2 |
| コピーするページオ<br>プログカレンダー<br>プログカテゴリ<br>最新のコンCト<br>最新のトラックバック<br>掲示板テーマ<br>最新のスレッド            | 遊択- ♥ のサイドバーを<br>315 ♥<br>315 ♥       | ユビーレて進用<br>● Charloss<br>● Ann Process                                                                                                    |                                                                                                    | サイドパー2 |
| コピーするページオ<br>プログカレンダー<br>プログカテゴリ<br>最新のユッント<br>最新のトラックバック<br>掲示板テーマ<br>最新のスレッド<br>最新のスレッド | 遊択- ♥ のサイドバーを<br>3行 ♥<br>3行 ♥<br>3行 ♥ | コピーして道用<br>Marcent<br>の (R. Rotert<br>の (R. Rotert<br>) (R. Rotert<br>) (R. Rotert<br>) (R. Rote | United States       Image: States       Image: States | サイドパー2 |

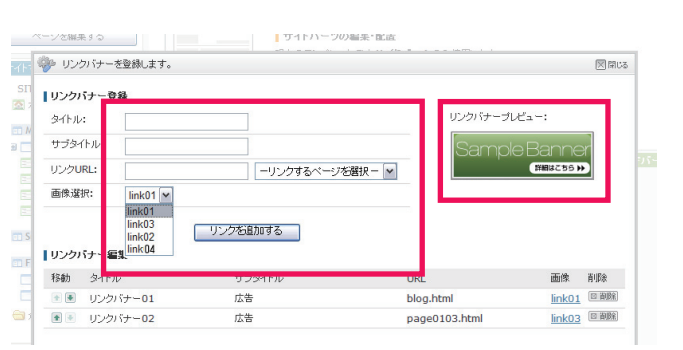

画像選択で、先ほど追加した画像が登録されていればバナー画像の 登録は完了です。バナーを設定し、サイドバーに表示させましょう!

## DUSTOMIZE MANUAI

## 05 トップイメージに Flash を配置する

### Flashをトップイメージに配置したい場合は必ずオリジナルテンプレートを使用してください。

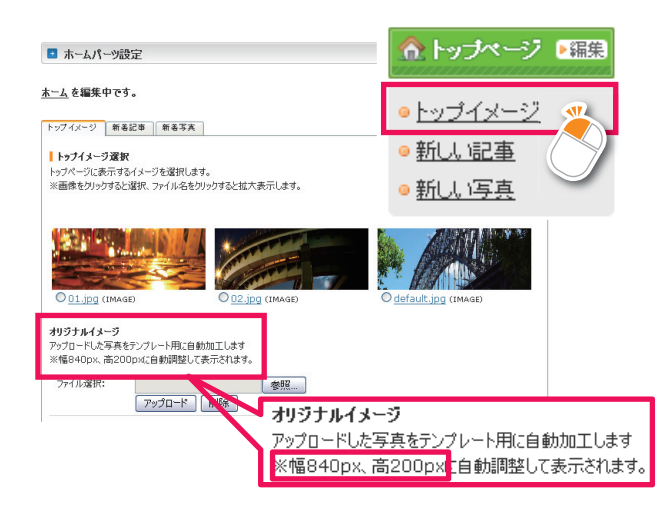

トップイメージのJPEG画像部分にFlashを配置することができます。

まず、[クイックナビゲーション] [トップページ] の[トップイメー ジ]をクリックし、[ホームパーツ設定画面]を開きます。 オリジナルイメージで表示されているイメージ画像の幅を確 認します。

(例)ここではオリジナルイメージのサイズが840pxなので Flashの幅も840pxで用意します。

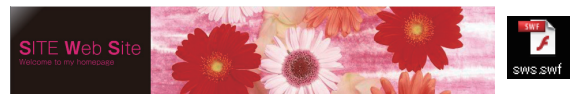

Flash.swfデータ 840×150px

### 用意したFlashをサイトにアップロードする

次に840pxで作ったFlashデータを配置します。管理トップ画面の「デザイン 🎇 」をクリックします。 オリジナルテンプレート画面の左サイドナビの[オリジナル追加·編集]をクリックします。

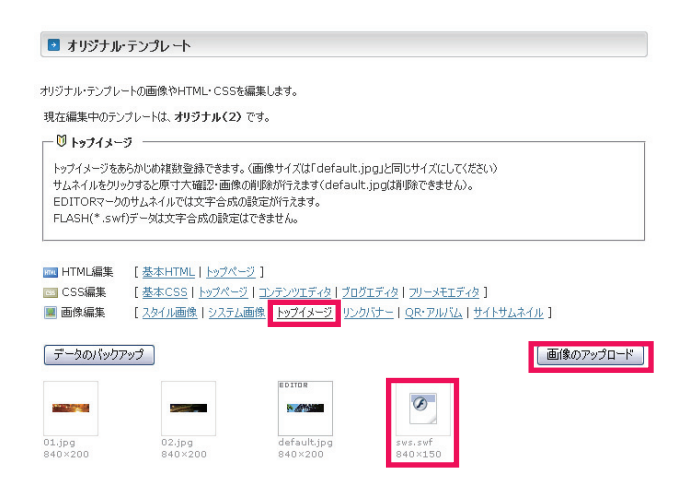

[編集するオリジナル・テンプレートを選択]でテンプレートを 選び、[編集する]ボタンをクリックします。

[オリジナルテンプレート] 画面の[画像編集] [トップイメー ジ]を開きます。

[画像のアップロード]で用意したFlashデータを選択・アップ ロードしてください。

左の画面の様にswfのファイルが登録されていればアップ ロードは終了です。

#### アップロードしたFlashをトップイメージに適用する。

管理トップ画面の[クイックナビゲーション]、[トップページ]の [トップイメージ]をクリックし、[ホームパーツ設定画面]を開きま す。

[トップイメージ選択]にアップロードしたFlashデータがありま すので、ラジオボタンをチェックし、[設定する]ボタンを押して トップイメージに適用させます。

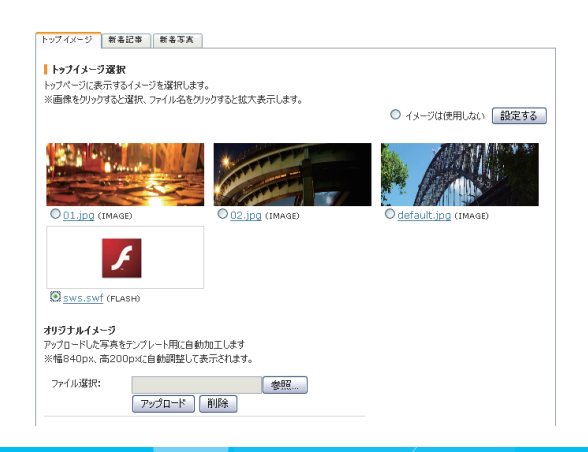

# CUSTOMZE MANUA

#### Flash用のCSSを新規に設定する。

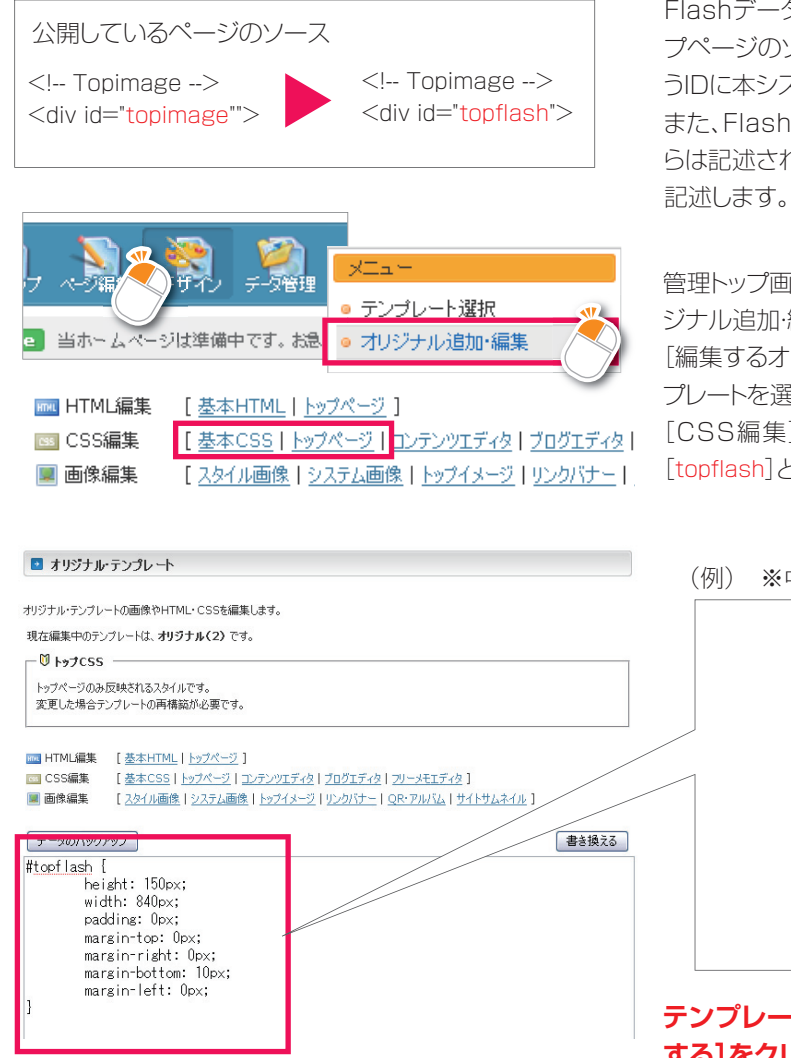

Flashデータをトップイメージに設定すると、公開しているトッ プページのソース内の[topimage]というIDを[topflash]とい うIDに本システムが自動で置き換えて表示します。 また、Flash表示部分のIDセレクタは[基本CSS]内に最初か らは記述されていませんのでFlash表示部分のCSSを新たに 記述します。

管理トップ画面から[デザイン] 左側のナビゲーションから[オリ ジナル追加・編集]をクリックします。 [編集するオリジナル・テンプレートを選択より] オリジナルテン プレートを選び、[編集する]をクリックします。 [CSS編集]の[基本CSS]か[トップページ]のどちらかに [topflash] というCSSの設定を追記します。

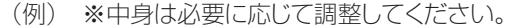

/\* Topimage \*/ #topflash { height: 150px; width: 840px; padding: Opx; margin-top: Opx; margin-right: Opx; margin-bottom: 10px; margin-left: Opx; }

テンプレート選択画面の[選択したテンプレートを適用 する]をクリックし、ホームページを確認します。

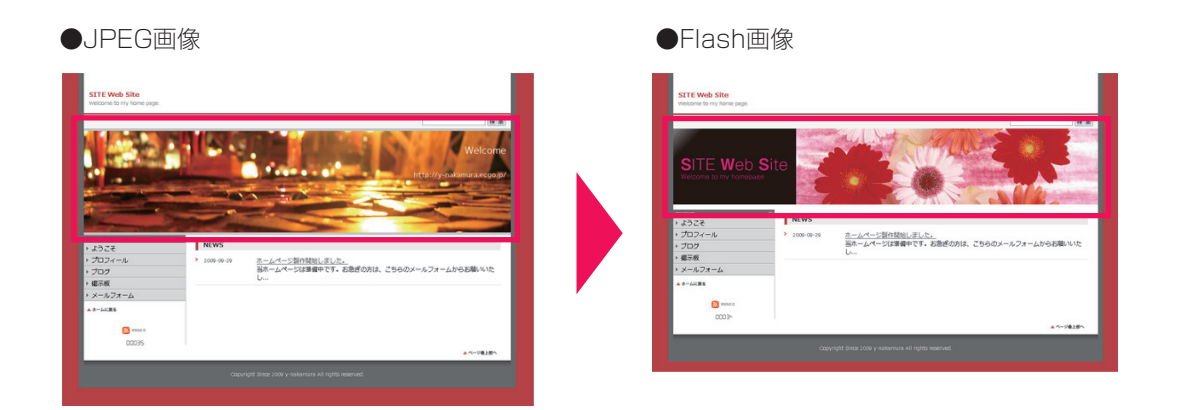

## CUSTOMIZE MANUAI

## 独自タグとその他編集

### 01 独自タグについて

本システムではユーザーが制作したコンテンツやメニューをWEBページに表示させる手段として「独自タグ」を用いています。

独自タグの意味合いとしては、HTMLのあらかじめ決められた部分にプログラムが出力するタグを埋め込んでWEBページに 出力する、という捕らえ方が解りやすいと思います。

本システムで使用している独自タグは基本的に以下の2種類に分かれます。

■ パターン1:<ecgo.X> </ecgo.X>

■ パターン2:<ecgo name=" X" > </ecgo>

Xの部分については事項で詳しく説明いたします。どちらのパターンでも必ず開始タグと終了タグが必要です。

### O2 独自タグリファレンス パターン 1

#### <ecgo.dumy> </ecgo.dumy>

注釈やコメントをつけるためのダミータグです。 基本的にタグ内のテキスト等は無視されますが、以下の設定を行う場合はこのタグで囲む必要があります。

| <mainmenu:6></mainmenu:6>            | メインメニューの最大表示数               |
|--------------------------------------|-----------------------------|
| <submenu:<mark>6&gt;</submenu:<mark> | サブメニューの最大表示数                |
| <topphoto:3></topphoto:3>            | トップページフォトの横並び最大枚数を変える       |
| <lang:en></lang:en>                  | 表示言語設定(EN: 英語表示/ JP: 日本語表示) |
|                                      | ※言語表示が反映される箇所については後述します     |

<body><a name="top" id="top"></a><ecgo.dumy><mainmenu:8><!-- メインメニュー最大数 --><submenu:6><!-- サブメニュー最大数 --><topphoto:4><!-- トップフォト横枚数 --><lang:JP><!-- 言語 --></ecgo.dumy>

使用例)HTML編集 [基本HTML]ソース内

#### <ecgo.logo> </ecgo.logo>

管理画面にて登録されたロゴ画像置換用のタグです。

#### <ecgo.topimage> </ecgo.topimage>

トップイメージの表示領域タグです。要素はプログラム側で出力される以下のソースに置換されます。

<div id="topimage"><a href="XXX"> 合成文字テキスト</a></div> ※リンク先URL は管理画面で指定されたURL が配置されます

## CUSTOMZE MANUAL

#### <ecgo.pagetitle id="X"> </ecgo.pagetitle>

各ページタイトル表示用のタグです。idの値はtextまたはimgになります。 id="img"の場合、ページタイトル部分に画像を用いることができ、要素はプログラム側で出力される以下のソースに置換されます。

## <h2 class="XXX"> ページタイトル<span> ページ補足文</span></h2> ※クラス名は各ページごとに自動で生成されます

<!-- pagetitle--> <ecgo.pagetitle id="text"> <h2 class="XXX"><ecgo name="pagetitle">pagetitle</ecgo> <span><ecgo name="pagetitlesub">subtitle</ecgo></span></h2> </ecgo.pagetitle> 使用例)HTML編集 [基本HTML]ソース内

| <ecgo.main> </ecgo.main>          | ページコンテンツの表示領域タグです。                                                                                                    |
|-----------------------------------|----------------------------------------------------------------------------------------------------|
| <ecgo.blog> </ecgo.blog>          | ブログ記事表示用タグです。                                                                                                    |
| <ecgo.bbs> </ecgo.bbs>            | 掲示板記事表示用タグです。                                                                                                    |
| <ecgo.sidebar> </ecgo.sidebar>    | サイドバーの表示領域タグです。                                                                                                    |
| <ecgo.secondbar></ecgo.secondbar> | 3カラムのレイアウトを使用する場合のサイドバーの表示領域タグ<br>です。<br>3カラムレイアウトの場合、 <ecgo.sidebar>と<br/><ecgo.secondbar>の2つが3カラムのサイドバー表示タグ<br/>となります。</ecgo.secondbar></ecgo.sidebar> |
| <ecgo.bararea></ecgo.bararea>     | サイドバー内サイドパーツ表示領域です。                                                                                                    |

### 03 独自タグリファレンス パターン2

#### それぞれ各メニュー出力用のタグです。

| <ecgo name="mainmenu"> </ecgo>   | メインメニュー表示用タグです。 |
|----------------------------------|-----------------|
| <ecgo name="submenu"> </ecgo>    | サブメニュー表示用タグです。  |
| <ecgo name="childmenu"> </ecgo>  | 子メニュー表示用タグです。   |
| <ecgo name="footermenu"> </ecgo> | フッター表示用タグです。    |

※次頁につづく

DUSTOMIZE MANUAL

このタグは必ず<ecgo.dummy>メニュー名</ecgo>(メニュー名は任意)とセットで使用します。 プログラム側が出力するソースは以下の通りです。

【メインメニュー出力例】 <ecgo name="mainmenu"> <div id="mainmenu"> <ecgo.dumy> メインメニュー</ecgo.dumy> #この部分を以下のソースに置換します </div></ecgo> <u|>class="mm\_X"><a href="Y">メニュー名1<span> メニュー補足文1</span></a> class="mm\_X"><a href="Y">メニュー名2<span> メニュー補足文2</span></a> class="mm\_X"><a href="Y">メニュー名3<span> メニュー補足文3</span></a> <!-- Mainmenu --> <div id="mainmenu"> <div id="home"><a href="index.html">HOME</a></div> class="mm\_100"><a href="page0100.html">ようこそ<span>Welcome</span></a> class="mm\_2"><a href="prof.html">会社概要<span>Company Overview</span></a> <a href="blog.html">ブログ<span>blog page</span></a> class="mm\_4"><a href="bbs.html">揭示板<span>bbs page</span></a> class="mm\_5"><a href="form.html">メールフォーム<span>mail form</span></a> <//11> </div> 使用例)HTML編集 [基本HTML]ソース内 ※現在閲覧しているページでは<a>タグにclass="active"が適用されます。 ※メインメニューに限ってタグにclass="mm X"(X はページ番号)が適用されます。 メニューを画像表示させたい場合等にこのクラスが利用できます。

#### <ecgo name="search"> </ecgo>

サイト内検索フォーム用のタグです。要素はプログラム側が出力する以下のソースに置換されます。

<form action="search.html" method="post" name="search">

<input name="key" type="text" class="search" />

<input type="image" src="XXX/icon\_search.gif" align="absmiddle" alt=" 検索" /> </form>

#### <ecgo name="pagenavi"> </ecgo>

トピックパス生成用のタグです。要素はプログラム側が出力する以下のソースに置換されます。

<div id="pagenavi"> <a href="index.html"> ホーム</a> &gt; 各ページ名 </div>

## CUSTOMIZE MANUAI

#### サイドパーツ表示用のタグです。

これらのタグは必ず<ecgo.dummy>パーツ名</ecgo>(パーツ名は任意)とセットで使用します。
<ecgo.dummy>の要素がプログラム側が出力するソースに置換されます。

| <ecgo id="X" name="calendar"></ecgo> | カレンダー表示タグです。idにはEN(英語表示)または<br>JP(日本語表示)が入ります。     |
|--------------------------------------|----------------------------------------------------|
| <ecgo name="freememoX"></ecgo>       | フリーメモ表示タグです。Xには1~3の値が入ります。                         |
| <ecgo name="blogcategory"></ecgo>    | ブログカテゴリ表示用タグです。                                    |
| <ecgo name="blogcomment"></ecgo>     | ブログコメント表示用タグです。                                    |
| <ecgo name="blogtrackback"></ecgo>   | ブログトラックバック表示用タグです。                                 |
| <ecgo name="bbstheme"></ecgo>        | 掲示板テーマ表示用タグです。                                     |
| <ecgo name="bbsthread"></ecgo>       | 掲示板スレッド表示用タグです。                                    |
| <ecgo name="bbsres"></ecgo>          | 掲示板レス表示用タグです。                                      |
| <ecgo name="crawler"></ecgo>         | サイトクローラー表示用タグです。                                   |
| <ecgo name="linkbanner"></ecgo>      | リンクバナー表示用タグです。<br>※ブログパーツ・掲示板パーツの出力ソースはリスト形式となります。 |

#### <ecgo name="qrcode"> </ecgo>

携帯用QRコード表示用タグです。要素はプログラム側が出力する以下のソースに置換されます。

<div id="qr" style="background:url(usr/XXX/img/qrcode.png)"> <a href="mailto:?subject=YYY&amp;body=ZZZ"> 携帯にURL を送信</a></div>

<ecgo name="rss2url"> </ecgo>

RSSバナー表示用のタグです。要素はプログラム側が出力する以下のソースに置換されます。

<a href="usr/XXX/rss.xml" target="\_blank"> <img src="usr/XXX/css/img/icon\_rss.gif" align="absmiddle" alt="RSS 2.0" border="0" /> </a>

#### <ecgo name="counter" id="img:x,y,z"> </ecgo>

アクセスカウンタ表示用のタグです。要素はプログラム側が出力する以下のソースに置換されます。 idの値は x:画像表示した場合の横幅 y:画像表示した場合の縦幅 z:画像表示した場合の色(16進数・6桁) となります。

<div id="counter"> <img src="tools/digianiCounter.php?ct=X&op=Y"> </div>

#### <ecgo name="copyright"> </ecgo>

コピーライト表示用のタグです。要素は管理画面にて入力したテキストに置換されます。